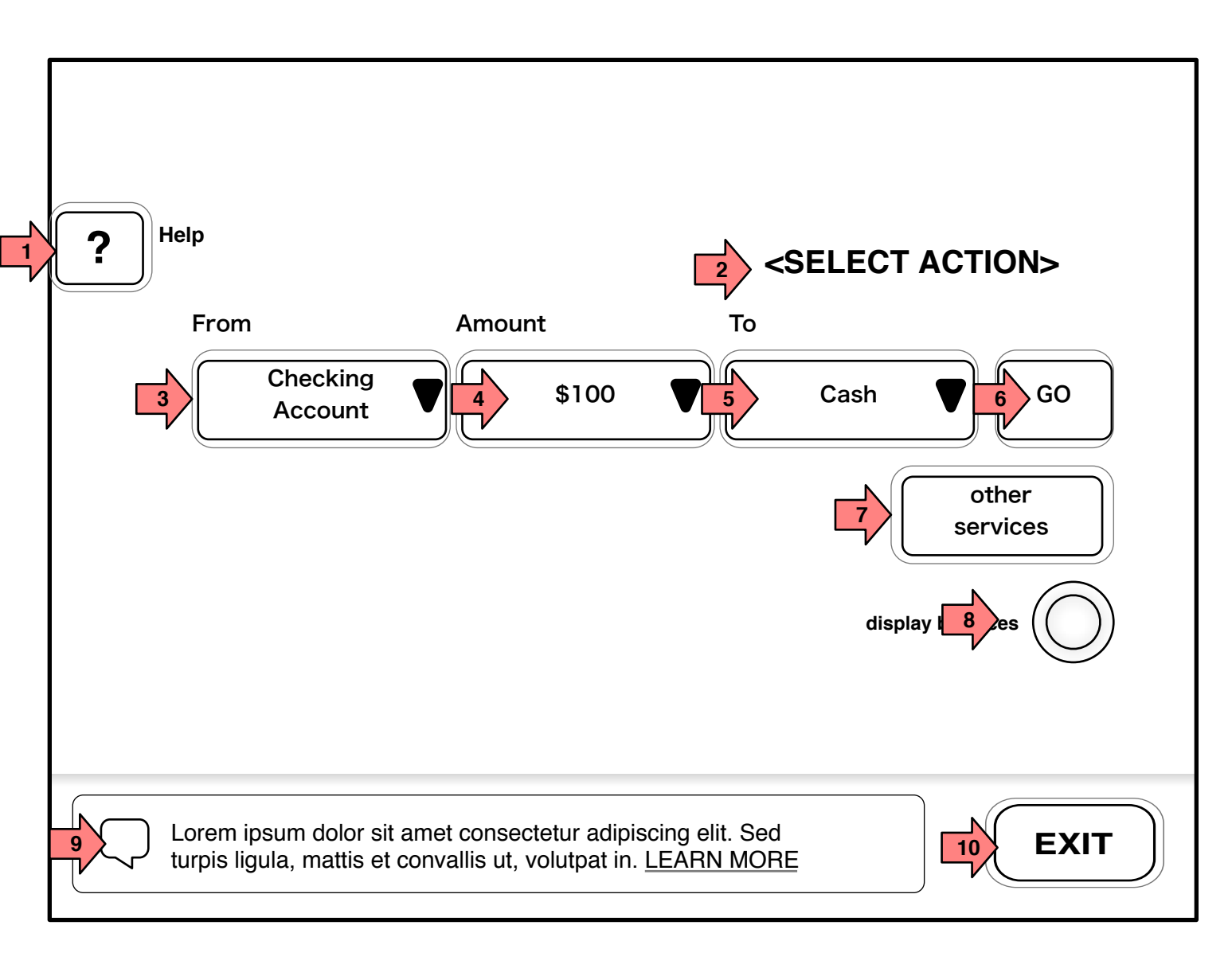

Toggle Notes Off/On

Page Title 1.0 Main Menu Page Context / How I Got Here / Page Notes After PIN Entry, ON-Us users are shown 1.0 Main Menu screen which uses multi-selection to configure a transaction. Description Interaction On click the help screen is 1 Help shown/hidden 2 Page Title/Instruction None On click a selection menu 3 Source is shown. On click a selection menu 4 Amount is shown On click the selectiom Destination 5 menu is shown On click the transaction is 6 Go executed. 7 Other Services TBD On click the users balances 8 **Display Balances** are displayed in this space. On click the 1.3 9 Advertisement Advertisement Page is shown. On click the Exit process is 10 EXIT

initiated.

| Males                                                                                          | Notes                                                                                                    |
|------------------------------------------------------------------------------------------------|----------------------------------------------------------------------------------------------------|
|                                                                                                |                                                                                                    |
| Instruction/Title TBD                                                                          |                                                                                                    |
| Users Accounts and available sources are shown                                                 |                                                                                                    |
| The menu shows various amounts.                                                                | On selection of deposit,<br>the amount changes to a<br>receptacle for either cash<br>or check photos.                                                                                                    |
| This menu shows the users<br>accounts as well as the<br>option for cash or cashier's<br>check. | Cashier's Check is a 'nice<br>to have'                                                                                                    |
|                                                                                                |                                                                                                    |
|                                                                                                |                                                                                                    |
|                                                                                                |                                                                                                    |
|                                                                                                |                                                                                                    |
|                                                                                                | Instruction/Title TBD<br>Users Accounts and<br>available sources are<br>shown<br>The menu shows various<br>amounts.<br>This menu shows the users<br>accounts as well as the<br>option for cash or cashier's<br>check. |